As a qualifying parent, to complete the PLUS application:

## **STEP 1:**

Log onto www.studentloans.gov and select "Sign In"

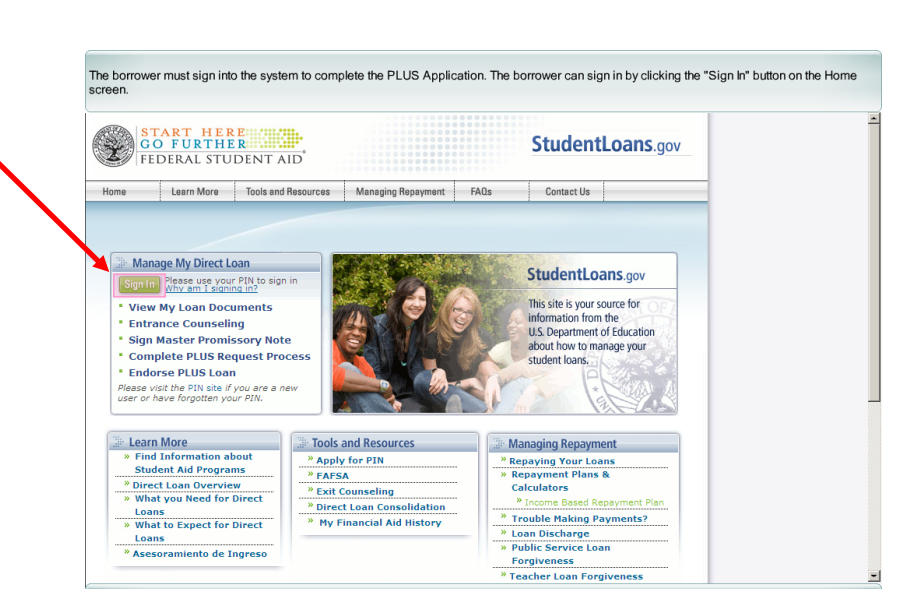

## **STEP 2:**

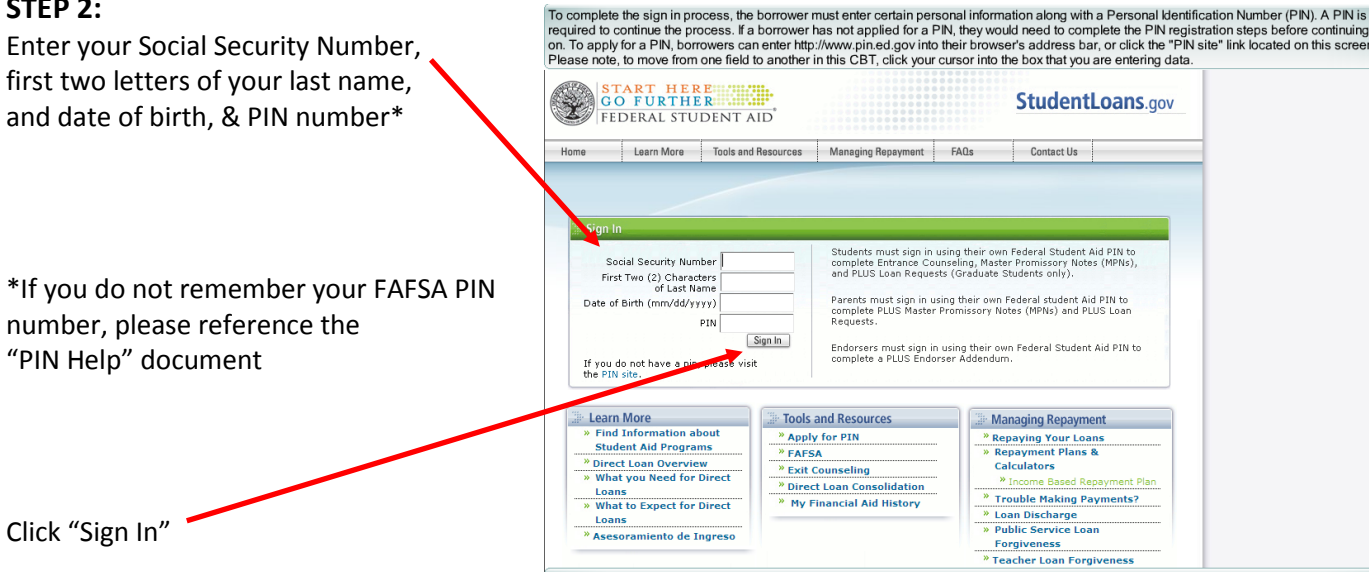

#### STEP 3:

Select whether or not you would like email correspondence (if so enter your email address and click "Update")

Select "Request a PLUS Loan"

After the borrower signs in they will be directed to verify that the personal information on file is accurate. If any information is incorrect, it must be corrected at the Federal Student Aid Pin Website. The borrower will need to enter their email address and check the box if they want to receive correspondence electronically. The borrower will receive an email when the correspondence will be available for them to view from the StudentBase gov website.

 START HERE:
 StudentLoans.gov

 StudentLoans.gov
 StudentLoans.gov

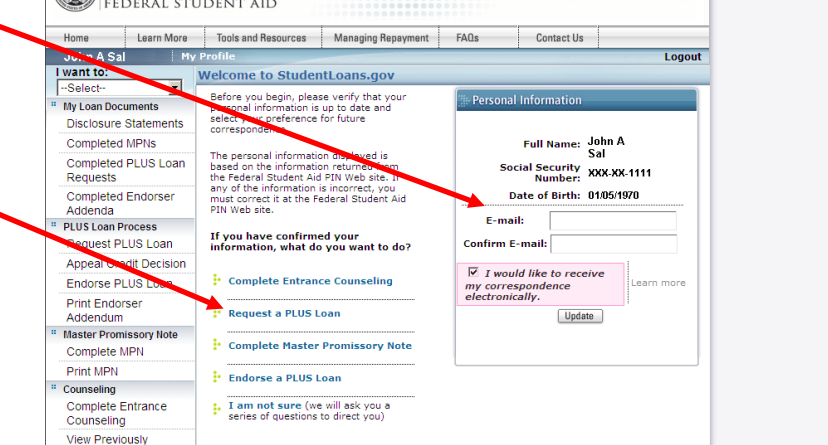

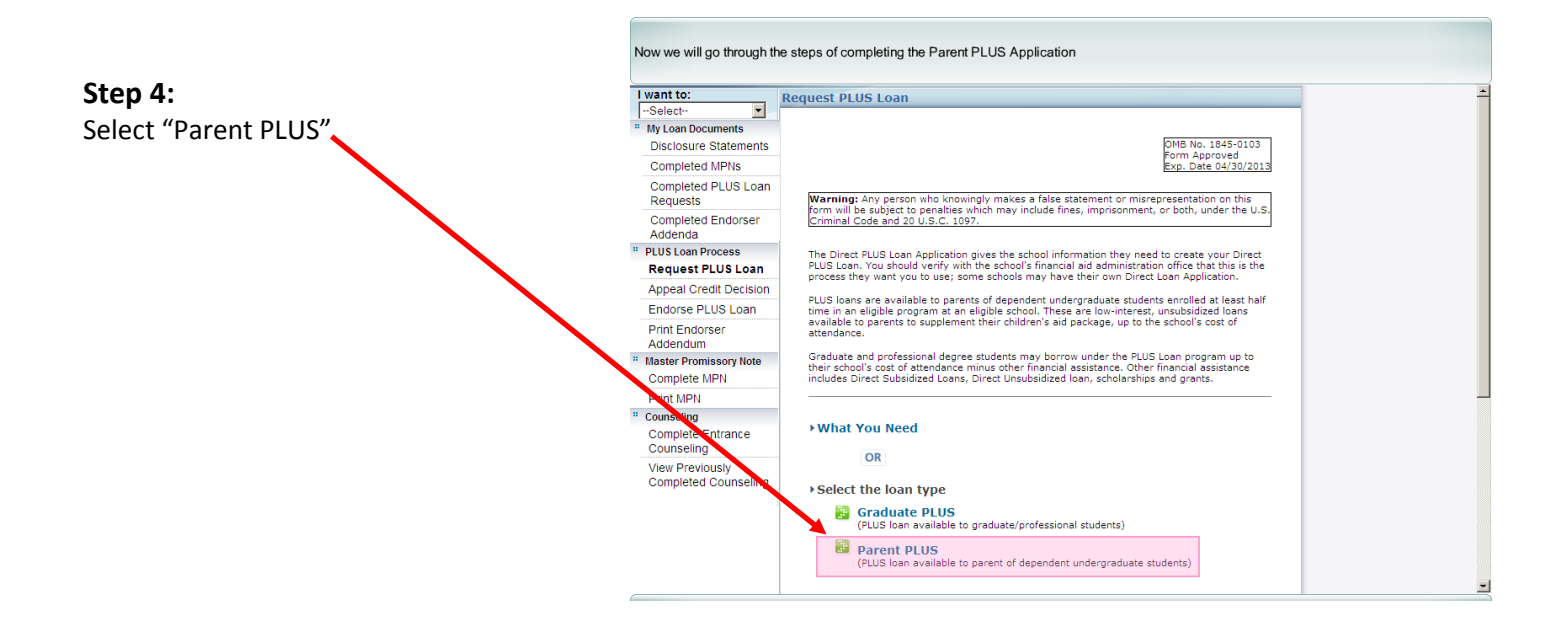

# Step 5:

| Step 5:                                     | The first step is the Perso                                 | onal Information step. Th                                                                                                    | e borrower will start                             | by selecting a     | a Citizenship sta | itus.         |   |
|---------------------------------------------|-------------------------------------------------------------|----------------------------------------------------------------------------------------------------|---------------------------------------------------|--------------------|-------------------|---------------|---|
| Complete the "Personal Information" section | START HE<br>GO FURTH<br>FEDERAL STU                         | START HERE STORE StudentLoans.gov                                                                                                  |                                                   |                    |                   |               |   |
|                                             | Home Learn More                                             | Tools and Resources                                                                                                    | Managing Repayment                                | FAQs               | Contact Us        |               |   |
|                                             | Iohn A Sal                                                  | My Profile                                                                                                    |                                                   |                    |                   | Logout        |   |
|                                             | I want to:                                                  | Request PLUS Loan (S<br>(Federal Direct PLUS Reg                                                                                   | Step 1) - Personal In<br>Juest for Supplemental I | nformation         |                   |               |   |
|                                             | * My Loan Documents                                         | Arments 1 Personal Information 2 Student & Loan Info 3 Review Application 4 Credit Check & Submit                                  |                                                   |                    |                   |               |   |
|                                             | Disclosure Statements                                       | Full Name: John A Sal                                                                                                    | Social Se                                         | curity Number: 1   |                   |               |   |
|                                             | Completed MPNs                                              | * Required field                                                                                                    | 3008136                                           | contry Number .    | ^^^-              |               |   |
|                                             | Requests                                                    | Requests Personal Information                                                                                                    |                                                   |                    |                   |               |   |
|                                             | Completed Endorser                                          | Personal Inform                                                                                                    | atton                                             |                    |                   |               |   |
|                                             | PLUS Loan Process                                           | Citizenship: Why do we ask? C U.S. Citizen Islon Perm resident/Other eligible non-U.S. citizen an C Citizenship: None of the above |                                                   |                    |                   |               |   |
|                                             | Request PLUS Loan                                           |                                                                                                    |                                                   |                    |                   |               |   |
|                                             | Appeal Credit Decision                                      |                                                                                                    |                                                   |                    |                   |               |   |
|                                             | Endorse PLUS Loan                                           |                                                                                                    |                                                   |                    |                   |               |   |
|                                             | Print Endorser                                              | dorser                                                                                                    |                                                   |                    |                   |               |   |
|                                             | * Master Promissory Note                                    | Driver License Number:                                                                                                    |                                                   |                    |                   |               |   |
|                                             | Complete MPN                                                | Driver License State                                                                                                    | e:Select                                          | •                  |                   |               |   |
|                                             | Print MPN                                                   |                                                                                                    |                                                   |                    |                   |               |   |
|                                             | * Counseling                                                | Permanent Address (lir                                                                                                    | ne 1): * 456 COD AVE                              |                    |                   |               |   |
|                                             | Counseling                                                  |                                                                                                    |                                                   |                    |                   |               |   |
|                                             | View Previously                                             | Permanent Address (                                                                                                    | (line 2):                                         |                    |                   |               |   |
|                                             | Completed Counseling                                        | City: * Lutt St                                                                                                    | ate: * FLORIDA                                    | •                  | Zip: 14304        |               |   |
|                                             | The borrower will need to                                   | provide phone, email a                                                                                                    | nd employer informa                               | ation.             |                   |               |   |
|                                             | ** Master Promissory Note                                   | bry Note                                                                                                    |                                                   |                    |                   |               | - |
|                                             | Complete MPN                                                | Print MPN Driver License State:  FLURIDA                                                                                           |                                                   |                    |                   |               |   |
|                                             | * Counseling                                                |                                                                                                    | [                                                 |                    |                   |               |   |
|                                             | Complete Entrance Permanent Address (line 1): 4 456 COD AVE |                                                                                                    |                                                   |                    |                   |               |   |
|                                             | Counseling                                                  | Permanent Address (                                                                                                    | (line 2):                                         |                    |                   |               |   |
|                                             | Completed Counseling                                        | City: * Lutt St                                                                                                    | ate: * FLORIDA                                    | •                  | zio: 14304        |               |   |
|                                             |                                                             | Country: UNITED STATES                                                                                                    |                                                   |                    |                   |               |   |
|                                             |                                                             | Is your mailing address                                                                                                    | e different than your str                         | reet address? (    | Vec ONc "         | by do we ask? |   |
|                                             |                                                             |                                                                                                    |                                                   | Lit dooressi 1.    | es ~ NU W         | , so we dok!  |   |
|                                             |                                                             | Day Phone:                                                                                                    |                                                   |                    |                   |               |   |
|                                             |                                                             | Evening Phone: *                                                                                                    |                                                   |                    |                   |               |   |
|                                             |                                                             | Email:                                                                                                    |                                                   | webs also used     | -10               |               |   |
|                                             |                                                             |                                                                                                    |                                                   | why do we a        | 35K7              |               |   |
|                                             |                                                             | Employer Name:                                                                                                    |                                                   | Why do we ask      | ?                 |               |   |
|                                             |                                                             | Employer Address (line                                                                                                    | a 1):                                             |                    | 🗆 I do not have   | an employer   |   |
|                                             |                                                             | Employer Address (line 2):                                                                                                    |                                                   |                    |                   |               |   |
|                                             | City:                                                       |                                                                                                    |                                                   |                    |                   |               |   |
|                                             |                                                             |                                                                                                    |                                                   |                    |                   |               |   |
|                                             |                                                             | Country: UNITED ST                                                                                                    | ATES                                              |                    |                   |               |   |
| Once you have entered all the required -    |                                                             |                                                                                                    |                                                   |                    |                   |               |   |
| once you have entered an the required       |                                                             |                                                                                                    | Cancel                                            | Provide a constant | 1                 |               |   |
| Information, click "Continue"               | (                                                           |                                                                                                    | Lancel   Save and                                 | cxr [ Continue     | J                 |               |   |

### STEP 6:

Next you will enter the student and school information

Enter the student demographic Information

Select whether you want any excess PLUS funds to be released to you or to your student

Enter CSU-Pueblo as the school -

Select whether you want the maximum loan for which you are eligible, or if you would like to specify a loan amount\*

\*CSU-Pueblo Student Financial Services highly recommends that you request a loan amount versus simply taking the maximum. If you select "maximum," your loan will likely exceed the balance owed to CSU-Pueblo. Your son or daughter (student) can view their remaining balance through their online PAWS account.

Please note that, in general, any loan amount requested will be split equally between semesters

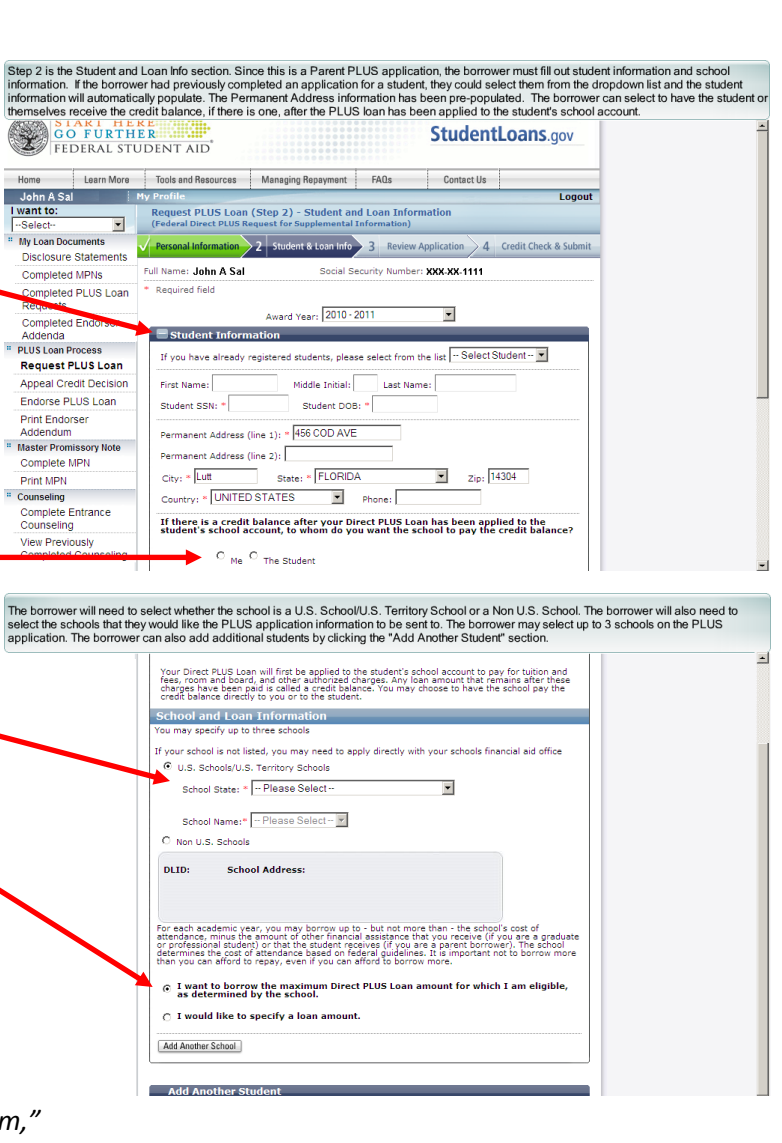

# STEP 7:

Review the application for accuracy

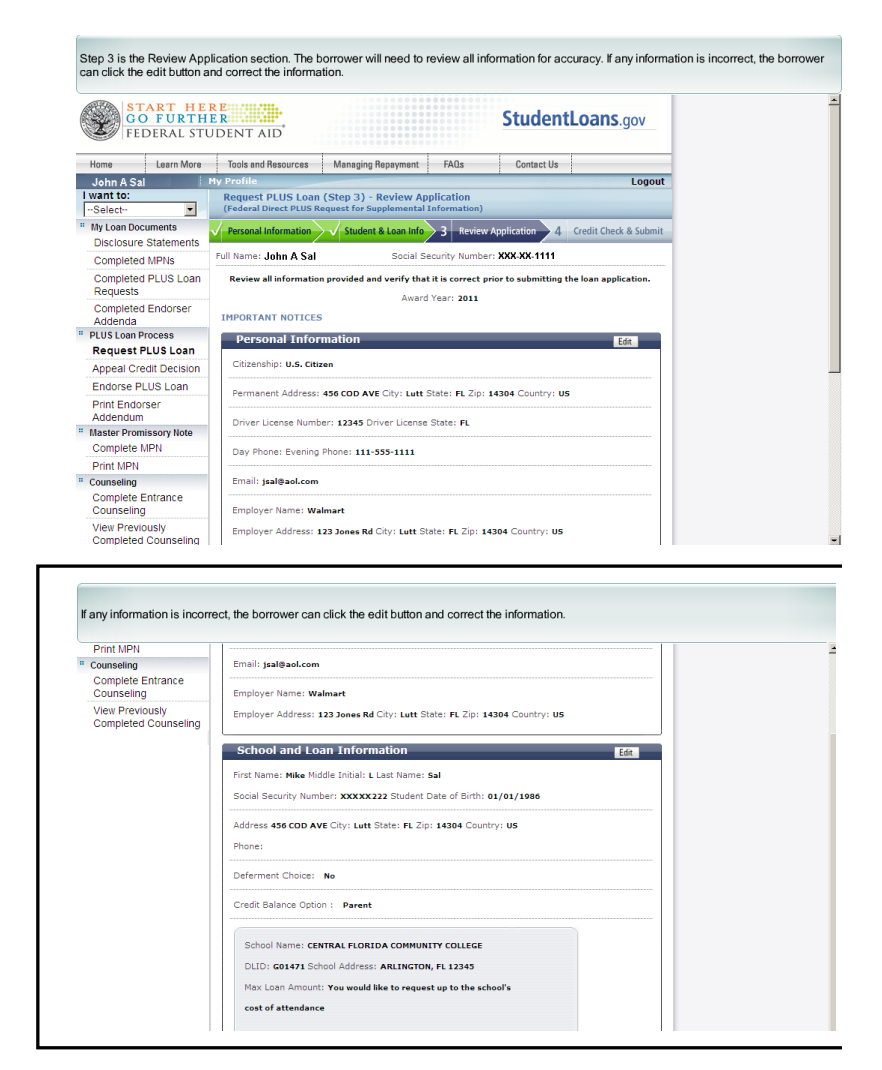

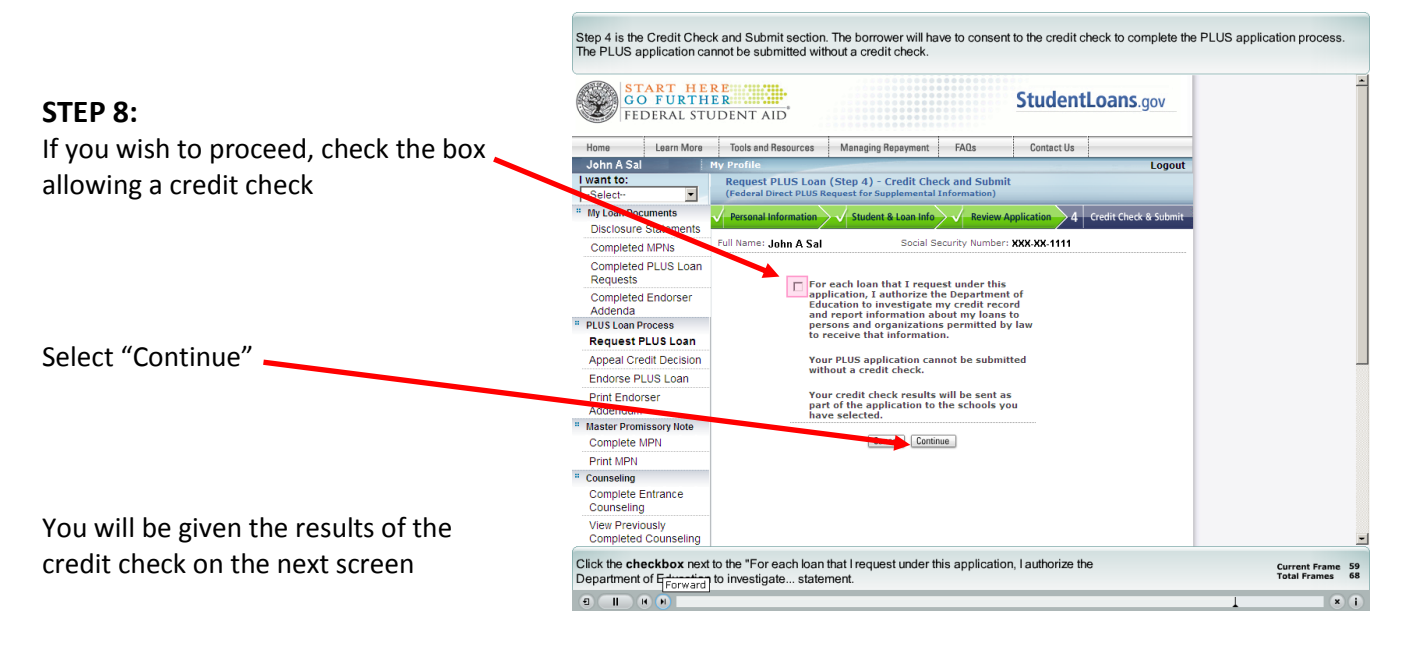

For technical assistance with the PLUS application call 1-800-557-7394